# 上海市建设工程安全质量监督总站

市安质监提示〔2021〕3号

## 关于本市建筑工地做好 2021 年春节期间

## 保障管理的工作提示(三)

各监督机构、工程参建各方:

春节假期临近尾声,本市建筑工地即将进入节后复工复产阶段, 现就复工复产安全管理和疫情常态化防控要求提示如下:

#### 一、做好疫情防控常态化工作

工程参建各方应继续加强工地人员管控,建筑工地严格实施全 封闭管理,工地入口必须设立健康观察点实施体温检测和行程码查 验及登记,确保建筑工地进出场人员登记全覆盖、现场人员体温检 测全覆盖,定期对施工现场、办公及生活区域开展预防性消毒和打 扫,保持室内空气流通,保持环境清洁卫生。

#### 二、做好复工安全管理工作

建设单位要牵头组织监理单位、施工单位开展复工前的安全检

查工作,以安全生产开工条件落实情况、新进工人防疫和安全教育 培训情况、施工现场安全防护设施设置情况、危险性较大的分部分 项工程安全管理情况、施工现场临时用电安全状况、起重机械设备 维修保养情况以及施工现场高处作业设施的稳定性和牢固性等为 重点对建筑工地进行安全隐患排查,并保留检查记录,未经自查合 格不得开复工。复工前参建各方关键岗位人员必须到岗履职,必须 对全部现场人员重新实施安全和疫情防控交底教育。

#### 三、完善落实进场人员实名信息录入

建筑工地应进一步完善落实进场人员实名信息的录入,全面、 真实的掌握现场务工人员进退场信息。自即日起,用人企业(即与 建筑工人直接发生劳动合同关系的企业)应当将建筑工人基本信息 录入实名制管理系统,进行人员项目分派;用工企业(即实际参与 施工的工程总承包单位、施工总承包单位和专业分包单位,不包括 劳务单位)对分派的人员进行进场信息核实(详见附件一)。在系统 中完成进场确认的人员,总承包企业方可进行人脸识别考勤,允许 进场务工。建设单位、监理单位、项目总承包企业应当加强抽查核 查比对,加强现场考勤,督促相关施工单位有效落实。

#### 四、做好监管和服务工作

监督机构要坚持监管和服务并重,要全面掌握本地区项目复工 复产基本情况,及时在"工程监督"->"日常安全质量监督"->"监 督任务管理"中选中工地,点击"防疫开复工"按钮(详见附件二), -2按照监督检查计划,针对上述重点适时开展抽查检查工作,并做好指导服务,支持工地安全开复工。

各单位应加强组织领导,充分认识到节后复工复产安全生产工 作重要性及紧迫性,进一步落实安全生产主体责任,保障两会期间 施工安全,为"十四五"开局之年建筑工地安全生产工作开好头、 起好步。

附件一:建筑工程施工现场实名信息进场录入操作说明1.0 附件二:工地疫情开复工标识操作说明

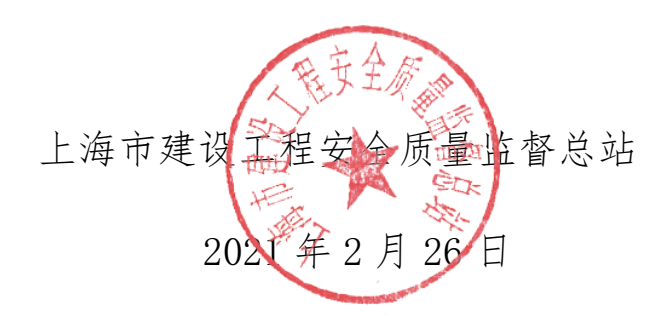

| 抄送:委质安处、委应急处、 | 委办公室   |         |        |
|---------------|--------|---------|--------|
| 上海市建设工程安全质量监, | 督总站办公室 | 2021年2月 | 26 日印发 |
|               |        |         | -3-    |

附件一

建筑工程施工现场实名信息进场录入操作说明 1.0

1. 企业使用说明

1.1 企业(用人单位)登录

用人单位(与建筑工人签订劳动合同的企业,包括劳务单位,以及有 自有职工的总包、专业分包企业)使用法人一证通登录建委平台

| <b>上海市住房和城乡建设管理委员会</b><br>上海城市精神:海納百川、道家卓越、开明春智、大气谦和                             | <b>☆</b><br>首页        | <mark>しき</mark><br>要闻动态       | ┣<br>通知公告                                                      | 區<br>政务公开             | <u>創</u><br>公众参与                                                                                                    | 重点工作                                           | ☆<br>房屋管理 |
|----------------------------------------------------------------------------------|-----------------------|-------------------------------|----------------------------------------------------------------|-----------------------|----------------------------------------------------------------------------------------------------|------------------------------------------------|-----------|
| 正书登录   金 密 码:   使先指入集字证书   使先指入集字证书   使先指入集字证书   使先指入集字证书   使先指入集字证书   使者の目的文明上体 | 后再输入 密码<br>本 浏览 基 访问  | +.5.t                         | 登录说<br>1、《圣业<br>3、个者新<br>用个人还<br>4、《法书<br>5、证书<br>上海市湖<br>法人一词 |                       | 注意に工学管理研究<br>通磁梁。查看過<br>建愛梁。直前与指称<br>人 (名称代理单位<br>无要求。查看登录<br>塗訂理使用访問))<br>wy 902600 com<br>ማ站かいな sheca.com<br>時し话: 962600 | 2990)清劲》<br>注意程<br>建设称办事流程电<br>1 项目负责人,使<br>查程 |           |
| 市政府机构网站                                                                          | 里委员会 上<br>备 310101020 | → 本市<br>海市黄浦区大沽<br>02377号 政府网 | 5相关部门<br>路100号 021-23<br>站标识码: 3100                            | ·111111<br>000044 网站地 |                                                                                                    | 行业单位                                           | ~         |

登录后通过 【现场人员实名制管理】- 【作业人员实名制管理】进行操作,其中包括: 基本信息登记、人员项目分配两个子目录;

通过【基本信息登记】登记与单位签订劳动合同的建筑工人,总包企 业登记总包的建筑工人,分包(专业、劳务)企业登记分包的建筑工人; 通过【人员项目分配】将已登记的建筑工人分配到合同项目中;

| <b>上海城市精神:海</b> 线 | <b>和城乡</b><br>由 市川、道:                                                                                                    | <b>建设管理委员会</b><br><sup>R 卓越、开明書智、大气谦和</sup> | <b>☆</b><br>首页 | 」<br>要闻动态       | 通知公告 | 區<br>政务公开 | <br>公众参与 | 重点工作 | ∕ <u>∕</u> ∂<br>房屋管理 |       |
|-------------------|----------------------------------------------------------------------------------------------------|---------------------------------------------|----------------|-----------------|------|-----------|----------|------|----------------------|-------|
|                   |                                                                                                    |                                             |                |                 |      |           | ●用户名称:   |      |                      | ●安全退出 |
| ▶ 🖵 用户管理 🔨        | ➡ 当前                                                                                                    | 证书信息                                        |                |                 |      |           |          |      |                      | ^     |
| ▶ 🗒 项目类办事         | 当                                                                                                    |                                             | 企业名称:          |                 |      |           |          |      |                      |       |
| ▶ • ● 企业类办事       | 副证                                                                                                    |                                             | 机构代码证:         | 63129128-9      |      |           |          |      |                      |       |
| ▶ 🛆 人员类办事         | 书信                                                                                                    |                                             | 证书唯一标识码:       |                 |      |           |          |      |                      |       |
| ▶ 릗 诚信手册 (企业)     | ÷                                                                                                    |                                             | 证书序列号:         |                 |      |           |          |      |                      |       |
| ▼ 警 现场人员实名制管理     | ÷                                                                                                    |                                             | 有效期至:          | 2021-01-16 23:5 | 9:59 |           |          |      |                      |       |
| ▼ 作业人员实名制管理       | Interpretation → Interpretation → In |                                             | 证书昵称:          | CA主证书           |      |           |          |      |                      |       |
| 基本信息登记            | 加信                                                                                                    |                                             | 证书持有人:         | 罗               |      |           |          |      |                      |       |
| 人员项目分配            | 息                                                                                                    |                                             | 证书持有人手机:       | 1000            |      |           |          |      |                      |       |
| 用工信息查询<br>未读卡人员登记 |                                                                                                    |                                             | ŧ              |                 |      |           |          |      |                      |       |

# 1.2 基本信息登记

基本信息登记,登记与单位签订劳动合同的建筑工人的基本信息:

| 作业人员 - 基本信息登记 |                          |             |           |             |      |                  |
|---------------|--------------------------|-------------|-----------|-------------|------|------------------|
| 姓名:           | 请输入姓名                    |             | 身(        | 分证号: 请输入身份证 |      |                  |
| 状态:           | 请选择状态                    | •           |           |             |      |                  |
|               |                          |             | 提交查询      |             |      | 登记               |
| 姓名            | 身份证号                     | 联系电话        | 工种        | 班組          | 状态   | 操作               |
| 柏刚强           | 310************113       | 158****234  | 混凝土工      | 刘嘉班组        | 在职   | · 查看   编辑   高职   |
| 陈子莲           | 320************315       | 158****234  | 架子工       | 刘嘉班组        | 在职   | 查看 編辑 高职         |
| 范玮武           | 362******559             | 158****234  | 建筑、装饰工程普工 | 李青山班组       | 在职   | 童香 编辑 高职         |
| 韩林祥           | 310************111       | 158****234  | 架子工       | 刘嘉班组        | 在职   | · 查香 编辑 高职       |
| 姜瑜            | 511*****02X              | 158*****234 | 建筑、装饰工程普工 | 李青山班组       | 在职   | <b>查</b> 看 編編 高职 |
| 秦双双           | 320************268       | 158****234  | 建筑、装饰工程普工 | 李青山班组       | 在职   | <b>查看</b> 編辑 高职  |
| 辛文仲           | 31*****************0113  | 173****234  | 非施工作业人员   |             | 在职   | 查看 编辑 <b>高职</b>  |
| 徐良伍           | 310**********116         | 158****234  | 建筑、装饰工程普工 | 李青山班组       | 在职   | · 查看 编辑 高职       |
| 殷腾腾           | 320*****830              | 158****234  | 架子工       | 李青山班组       | 在职   | · 查看 编辑 高职       |
| 袁前进           | 320******************414 | 158****234  | 混叛土工      | 李青山班组       | 在职   | 查看 编辑 离职         |
|               |                          |             |           |             | 共 13 | 条 < 1 2 >        |

通过姓名、身份证号、状态查询已登记的建筑工人; 点击【登记】按钮,对本企业的建筑工人进行登记; 点击【查看】按钮,查看已登记建筑工人的信息; 点击【编辑】按钮,编辑已登记建筑工人的信息; 点击【离职】按钮,对建筑工人进行离职操作;

| 作业人员 - 基本信息登记 |              |                                       |            |          |       |         |                     |
|---------------|--------------|---------------------------------------|------------|----------|-------|---------|---------------------|
| 姓名: 网络人地东     |              |                                       |            | 舟的证号:    |       |         |                     |
| KS: MULTICE   | 基本信息登记(新增)   |                                       |            |          |       |         |                     |
|               |              |                                       |            |          |       |         | Sitt                |
| 88            | 业件信息.        |                                       |            |          |       | u.s     | 腰作                  |
| 除語            | 3900/1215 :  | Intell A second as                    |            |          |       | 在期      | 10.00 (R244) (R244) |
| 四群            | 姓名:          |                                       |            |          |       | 在职      | 10.00 BAR BAR       |
| 260101        | 说明: 添加的作业。   | 人员必须已通过 实名登记 (人员建档赛                   | 份证读卡)。     |          |       | (41)(2) | 25.62 46161 (0.11)  |
| #54066        | 用工信息         |                                       |            |          |       | KENN.   | AND AND ADD         |
| 马尔曼           | 手机号*:        | 價值入手机卷                                | 文化程度*:     | 调选择文化程度  | *     | 在明      | 直在 编用 展职            |
| 王瑜相           | 限2台的规律:      | 请选择政治面貌 👻                             | 是否安全协管员*:  | 舌        | *     | 花明      | Arti sull mill      |
| 許立文           | 从事主要工种*:     | 通法岸从事主要工种 ▼                           |            |          |       | 14(2)   | <u>1816</u> 896     |
|               | 劳动合同生效日期":   | 清输入合同生效日期 🗖                           | 劳动合同失效日期*: | 跨输入合同失效日 | (W) 🗖 |         | 共7条 1 2             |
|               | 是否临时工*:      | ● 通送经是否临时工 ▼                          | 工资类型*:     | 诗选择工资类型  | *     |         |                     |
|               | 工资卡开户行:      | ● ● ● ● ● ● ● ● ● ● ● ● ● ● ● ● ● ● ● | 工资卡号:      | 请输入工资卡号  |       |         |                     |
|               | 点工日工资(元/日)*: | 转输入桌工目工资                              |            |          |       |         |                     |
|               |              |                                       |            |          |       |         |                     |
|               |              | 保存                                    | 取消         |          |       |         |                     |
|               |              |                                       |            |          |       |         |                     |
|               |              |                                       |            |          |       |         |                     |
|               |              |                                       |            |          |       |         |                     |

点击【登记】按钮,进入登记页面,填写证件信息、用工信息进行登记;

需要登记的建筑工人必须已经实名登记,未实名登记的可以点击" 实名登记"连接先进行实名登记;

证件信息中输入身份证号后,系统会自动检索,并显示姓名及身份证 上头像;

点击【保存】按钮,保存建筑工人登记的信息;

点击【取消】按钮,停止登记,关闭登记页面;

点击【保存并下一个】按钮,保存建筑工人登记信息,同时打开新的 登记页面继续登记;

离职人员操作:

|    |                                             | 28 M 42 - 2 -                | HEHRED COR DO ALL |
|----|---------------------------------------------|------------------------------|-------------------|
|    | 基本信息登记(离职)                                  |                              |                   |
|    | <b>离职时间</b> : 请输入离职时间                       |                              |                   |
| 13 | 离职说明:1.解除劳动合同;2.发生安全事<br>确认离职后,该人员将从所有项目中退场 | 磁导致无法继续;<br>3,退场时间以所填写的离职时间为 | 准; <sub>且</sub>   |
| 15 | 确认离职                                        | 取消                           | 且                 |
| 59 |                                             |                              | 阻                 |
| 11 | 158****234                                  | 梁子上                          | 刘嘉妣组              |

-6-

选择离职时间,点击【确认离职】保存离职时间,并将此建筑工人修改为离职状态;

点击【取消】,停止离职操作,并关闭页面;

### 1.3 人员项目分配

人员项目分配,将已登记的建筑工人分配到合同项目中(**人员可分配 至多个项目**);

| 人员项目分配       |                |            |       |         |              |
|--------------|----------------|------------|-------|---------|--------------|
| 项目名称: 请输入项   | 目名称            |            | 报建编号: | 请输入报建编号 |              |
|              |                | 提交查询       |       |         |              |
| 项目名称         | 合同编号           | 报建编号       |       | 已进场人员数  | 操作           |
| 汇鑫国际大厦测试项目1  | W2015090130054 | 1001HK0015 |       | 1       | 进场 已分配人员     |
| 汇鑫国际大厦测试项目2  | W2015090130055 | 1001HK0015 |       | 0       | 进场 已分配人员     |
| 汇鑫国际大厦测试项目3  | W2015090130081 | 1001HK0015 |       | 1       | 进场 已分配人员     |
| 汇鑫国际大厦测试项目4  | W2015090130087 | 1001HK0015 |       | 0       | 进场 已分配人员     |
| 汇盘国际大厦测试项目5  | W2015090130175 | 1001HK0015 |       | 0       | 进场 已分配人员     |
| 汇鑫国际大厦测试项目6  | W2015110130202 | 1001HK0015 |       | 6       | 进场 已分配人员     |
| 汇鑫国际大厦测试项目7  | W2016080130072 | 1001HK0015 |       | 0       | 进场 已分配人员     |
| 汇鑫国际大厦测试项目8  | W2017080130027 | 1001HK0015 |       | 1       | 进场 已分配人员     |
| 汇鑫国际大厦测试项目9  | W2018040139473 | 15JQPD0007 |       | 3       | 进场已分配人员      |
| 汇鑫国际大厦测试项目10 | W2019080130015 | 1001HK0015 |       | 0       | 进场 已分配人员     |
|              |                |            |       |         | 共19条 < 1 2 > |

页面显示本单位已经完成合同报送的合同项目,也可以通过项目名称、报建编号查找项目;

点击【进场】按钮,对合同项目进行建筑工人分配;

点击【已分配人员】按钮,查看合同项目已经分配的人员信息;

| 汇鑫国际大厦测试项目9(W2018040139473) |        |         | × |
|-----------------------------|--------|---------|---|
| 姓名: 请输入姓名 <b>查询</b>         |        |         |   |
| 已登记人员                       |        | 待分配人员信息 |   |
| ▼ 李青山班组                     |        |         |   |
| 殷腾腾【架子工】                    |        |         |   |
| 徐良伍【建筑、装饰工程普工】              |        |         |   |
| 袁前进【混凝土工】                   |        |         |   |
| 姜瑜【建筑、装饰工程普工】               |        |         |   |
| 周海霞【通风工】                    |        |         |   |
| 秦双双【建筑、装饰工程普工】              | 汤thn 》 |         |   |
| 郑锦华【建筑、装饰工程普工】              | ACAN X |         |   |
| ▶ □ 刘嘉班组                    |        |         |   |
|                             |        |         |   |
| ▶ □ 无班组                     |        |         |   |
|                             |        |         |   |
|                             |        |         |   |
|                             |        |         |   |
| ā                           | 制分配 取  | 消       |   |

点击【进场】按钮后进入进场分配页面,页面显示当前要分配的项目 信息,可以通过姓名查询已登记人员;

"已登记人员"按照班组显示已经登记的建筑工人,已排除当前项 目已经分配的及离职人员;选择需要分配的班组或者人员点击【添加】 按钮,添加到待分配人员信息中;

"待分配人员信息"显示的是已经选中将要分配的人员,点击【移除】 按钮可以删除;

点击【确认分配】按钮,保存待分配人员信息;

点击【取消】按钮,停止分配操作,并关闭页面;

| 日分 | 配人员   |                 |                     |      |      |      |           |  |  |
|----|-------|-----------------|---------------------|------|------|------|-----------|--|--|
|    | 姓名:   | 请输入姓名           | <b>身份证号:</b> 请输入身份证 |      |      |      |           |  |  |
|    | 确认状态: | 请选择状态           | 状态 <b>、</b>         |      |      |      |           |  |  |
|    |       |                 | 提交查询                |      |      |      |           |  |  |
|    | 姓名    | 身份证号            | 性别                  | 工种   | 确认状态 | 退工状态 | 操作        |  |  |
|    | 范玮武   | 362******559    | 男                   |      | 未确认  | 进场   | 详情        |  |  |
|    | 韩林祥   | 310********111  | 男                   | 混凝土工 | 未确认  | 进场   | 详情        |  |  |
|    | 柏刚强   | 310*********113 | 男                   |      | 未确认  | 进场   | 详情        |  |  |
|    |       |                 |                     |      |      | ŧ    | ŧ3条 < 1 > |  |  |

-8-

点击【已分配人员】按钮,进入已分配人员列表页面,页面显示已经 当前合同项目已经分配的人员,可以通过姓名、身份证号、确认状态进 行查询。

点击【详细】按钮,可以查看已分配建筑工人的详细信息;

施工现场用工单位(即实际参与施工的工程总承包
 单位、施工总承包单位和专业分包单位,不包括劳务单位)项目负责人使用说明

#### 2.1 施工现场登录

现场用工单位项目负责人或委派用户通过身份证号、手机号及验证 码登录现场用户统一平台;

|                                                                                                    | <b>上海市住</b><br>上海城市精神: 5 | <b>旁和城乡建设管理委员会</b><br><sup>海纳百川、追求卓越、开明書智、大气谦和</sup>                                                                                                | <b>☆</b><br>首页  | <mark>し</mark><br>要闻动态                                                                                     | ┣ <b>━</b><br>通知公告                                                                                               | <b>訃</b><br>政务公开                                                                                               | <b>袭</b><br>公众参与                                                         | <b>血</b><br>重点工作 | 多 房屋管理 |
|----------------------------------------------------------------------------------------------------|--------------------------|----------------------------------------------------------------------------------------------------|-----------------|----------------------------------------------------------------------------------------------------|----------------------------------------------------------------------------------------------------|----------------------------------------------------------------------------------------------------|--------------------------------------------------------------------------|------------------|--------|
| <ul> <li>■ 建设工程规场用户统一叠示</li> <li>▲ 谢选择登录用户类型</li> <li>▲ 谢选从您的身份证</li> <li>▲ 请输入您的身份证</li> <li>▲ 请输入您的身份证</li> <li>▲ 请输入您的身份证</li> <li>▲ 请输入您的身份证</li> <li>▲ 请输入您的身份证</li> <li>▲ 请输入您的身份证</li> <li>▲ 请输入您的身份正</li> <li>▲ 请输入您的身份正</li> <li>▲ 请输入您的身份正</li> <li>▲ 请输入您的身份正</li> <li>▲ 你我们做 是我大厅个人用户望录界面的通知。</li> <li>▲ 《关订题整》化和目达教方大厅个人用户望录界面的通知。</li> <li>▲ 《关订题整》化和目达教方大厅个人用户望录界面的通知。</li> <li>▲ 《关订题整》化如上教务大厅个人用户望录界面的通知。</li> <li>▲ 《关订题整》化和目达教方大厅个人用户望录界面的通知。</li> <li>▲ 《关订题整》化型全生产标准化管理系统"企业相报登录方式。</li> <li>● 查班 任 「美式30」看示, 我一式</li> <li>● 查求 就知道 在小时动态密码</li> <li>● 查求 超信用户注册</li> </ul> |                          | <ul> <li>建设工程现场用户统一登录</li> <li>请选择登录用户关型</li> <li>请输入您的身份证</li> <li>请输入您的手机号</li> <li>验证码 fsx3 5</li> <li>刘志密码 获取24</li> <li>登 动志密码 获取24</li> </ul> | ▼ 不清,换一张 小时动态密码 | 查录说<br>1、《疫情防<br>2、《关于进<br>综 (2020) 4<br>3、《关于规<br>的通知》<br>5、《上海建<br>在沪建设工程<br>设工程企业证<br>设工程企业证<br>《建设工程台》 | 9月<br>控工地开复工音案和<br>一步统筹推进建筑工<br>号)》<br>整优化网上政务大厅<br>整"本市建设工程子<br>设工程现场用户统一<br>经企业从业人员信息<br>户增设工程企业从<br>就信手册》自检工作 | 口实名制登记操作识<br>仁地感情防控和夏工;<br>下个人用户望录界面<br>全全生产标准化管理。<br>一登录平台操作说明<br>乐集的相关文件:<br>业人员信息乐集暨24<br>的通知》<br>业信息乐集与维护用 | 明》<br>夏产工作的通知 G <sup>A</sup> 3<br>約通知》<br>》<br>)<br>014年度电子版《在3<br>1户指南》 | 整办<br>方式<br>中建   |        |

登录后通过【进退场用工管理】中的【进场人员确认】目录进行操 作;

# 2.2 进场人员确认

| 姓名:       | 请输入姓名   |     |                   |    | 身份证号:         | 请输入县  | 份证          |      |        |       |
|-----------|---------|-----|-------------------|----|---------------|-------|-------------|------|--------|-------|
| 单位名称:     | 请输入单位名称 |     |                   |    |               |       |             |      |        |       |
|           |         |     | 提交                | 查询 |               |       |             |      |        |       |
|           |         |     |                   |    |               |       |             | 批星接  | 收 🛛    | 已进场人员 |
| 所属单位      |         | 姓名  | 身份证号              | 性别 | 从事主要工<br>种    | 班组    | 联系电话        | 分配   | 日期     | 操作    |
| 上海建工一建集团有 | 限公司     | 秦双双 | 320***********268 | 女  | 建筑、装饰<br>工程普工 | 李青山班组 | 158*****234 | 2020 | -11-05 | 接收    |
|           |         |     |                   |    |               |       |             | 共1条  |        | 1 >   |

点击【进场人员确认】目录,进行建筑工人进场确认。页面显示用 人单位分配到当前项目的建筑工人列表,可以通过姓名、身份证号及单 位名称查询;

点击【接收】按钮,进入建筑工人详细信息页面,并对进场进行确 认操作;

点击【批量接收】按钮, 批量操作建筑工人进场确认;

点击【已进场人员】按钮,进入当前合同项目已进场建筑工人列表 页面;

| 进场人员确认 |      |            |                     |       |       |          |      |
|--------|------|------------|---------------------|-------|-------|----------|------|
|        | 姓名:  |            |                     |       | 身份证号: |          |      |
|        | 证件信息 |            |                     |       |       |          | ×    |
|        |      | 身份证号: 362* | 257                 |       |       |          |      |
|        |      | 姓名: 周元     | <u>–</u>            | 性別: 男 | 3     |          | 已处理  |
|        |      | 出生日期: 1969 | -06-26T00:00:00     | 民族: 汉 | 乙族    | 4        | 操作   |
|        |      | 户籍地址: 江西   | 省抚州市临川区秋溪镇李家村6组     |       |       |          | 查看 接 |
|        |      | 签发机关: 抚州   | 市公安局临川分局            |       |       |          | 直看 接 |
|        |      | 有效期限: 2013 | -02-18 至 2033-02-18 |       |       |          |      |
|        | 用工信息 | 3          |                     |       |       |          | 查看 接 |
|        |      | 手机号:       | 136*****249         |       |       |          | 查看接  |
|        |      | 从事主要工种:    | 建筑、装饰工程普工           |       |       |          | 查看 接 |
|        |      | 是否住宿在工地:   | 请选择                 |       |       | ~        |      |
|        |      | 状态:        | 请选择                 |       |       | <b>~</b> |      |
|        |      |            |                     |       |       |          |      |
|        |      |            |                     |       |       |          |      |
|        |      |            | 保存                  | 取消    |       |          | ᄪᆸᅆᅇ |

点击【接收】进入建筑工人进场确认页面。页面显示证件信息及用 工信息,填选是否住宿在工地及状态,状态选择接收则同意进场,选择 退回则退回给用人单位;

-10-

|                 | 点击【<br>点击【 | 保存】     | 按钮,<br>按钮,          | 保存填进<br>取消进场       | 赴内容,<br>汤确认,       | 完成 <sup>3</sup><br>并关 | 进场确定        | 认;<br>;     |            |
|-----------------|------------|---------|---------------------|--------------------|--------------------|-----------------------|-------------|-------------|------------|
| 已进场             | 认员         |         |                     |                    |                    |                       |             |             |            |
|                 | 姓名: 请输入姓名  |         |                     |                    | <b>证件号:</b> 请编入身份证 |                       |             |             |            |
|                 | 单位名称:      | 请输入单位名称 |                     |                    |                    |                       |             |             |            |
| 提交查询            |            |         |                     |                    |                    |                       |             |             |            |
| 所属单             | 位          |         | 姓名                  | 身份证号               | 性别                 | 从事主要工种                | 班组          | 联系电话        | 分配日期       |
| 上海建             | 江一建集团有限公司  |         | 陈子莲                 | 320************315 | 男                  |                       | 刘嘉班组        | 158*****234 | 2020-11-05 |
| 上海建             | 江一建集团有限公司  |         | 柏刚强                 | 310**************  | 男                  |                       | 刘嘉班组        | 158****234  | 2020-11-05 |
| 上海建工一建集团有限公司 姜环 |            | 姜瑜      | 511*************02X | 女                  |                    | 李青山班组                 | 158*****234 | 2020-11-05  |            |
| 上海建             | 工一建集团有限公司  |         | 郑锦华                 | 513*******973      | 男                  | 建筑、装饰工程<br>普工         | 李青山班组       | 158*****234 | 2020-09-10 |
| 上海建             | 工一建集团有限公司  |         | 张俏                  | 430*******524      | 女                  | 架子工                   | 张俏班组        | 158****234  | 2020-09-15 |
|                 |            |         |                     |                    |                    |                       |             | 共5条 <       | 1 >        |

点击【已进场人员】进场已进场人员列表页面,显示当前项目已经 进场的人员,可以通过姓名、身份证号、单位名称进行查询;

注: 进入总包单位人脸识别考勤系统的人员应与实名制管理系统中 完成进场确认的人员一致。

如遇系统问题可咨询:郑天珠 电话: 54614788 转 4076

附件二

# 工地疫情开复工标识操作说明

1. 工地的监督负责人登录系统,选择菜单"工程监督"->"日常安全质量监督"->"监督任务管理"

| 🤱 区县监督员1 🛛 退出  | 首页  | 监督任务管理 ×         |                                                |                             |             | \$ 3         |
|----------------|-----|------------------|------------------------------------------------|-----------------------------|-------------|--------------|
| 2单列表 《         | 监督任 | 务发起 暂停监督         | L地 监督任务跟踪                                      |                             |             |              |
| ● 系统资源         | 1   | (〇 T 地 信 单) (〇 新 | #监督告知书 (2) 新搅监督计划 (2) 过程监督分配 (2) 放工监督分配 (2) 终止 | 安全监督 ( ) 新聞监督报告 ( ) 开具工物癌正监 | 5 0 B 6 H 5 | 5            |
| ●综合查询          |     | A T-0104         |                                                |                             | a and the   | 50           |
| • 执业资格人员管理(新)  |     |                  |                                                |                             |             |              |
| ● 辅助工具         | 序号  | 工地编号             | 工地名称                                           | 施工单位名称                      | 工地生成时间      | 工地状态         |
| 王程监督           | 1   | 1902HK0001G001XH | 测试用于工地疫情停复工001                                 | 上海建工集团股份有限公司                | 2019-01-21  | 在监在建         |
| ▶日堂安全新量监督(     | 2   | 1201530027G005XH | Test20181213                                   | 龙元建设集团股份有限公司                | 2018-12-13  | 在监在建         |
| 监察任务管理         | 3   | 1001HK0015G007XH | 中行test                                         | 上海建工集团股份有限公司                | 2018-05-03  | 在监在建         |
| 监督任务执行<br>丁地音询 | 4   | 0101QP0650G002XH | 开林造凉厂三废迁建治理工程4                                 | 上海冶金设计研究院(总)                | 2018-04-09  | 完工未验         |
| 监督任务查询         |     | 1403240135600124 | 库他朱诺斯耶Test0927                                 | 上海通兴建筑安装工程总公司               | 2016-09-27  | 75-147 75 78 |

2. 选中工地,点击"防疫开复工"按钮,根据实际监督情况确认防疫已开工,并输入日期。即完成工地的防疫开工标识操作。

| 确认 |                                                                  | × |
|----|------------------------------------------------------------------|---|
| ?  | 请选择防疫期间工地开复工状态。<br>当前状态:防疫未开复工<br>●防疫已开工 ○防疫整改<br>日期 2020年02月24日 |   |
|    | 确定取消                                                             |   |